# What is System Access Review (SAR)?

System Access Review (previously known as Identity Management) is an important control activity required for internal and external audits. They provide assurance that the appropriate users have access to financial systems. To improve the effectiveness of this control, certain changes will be instituted effective for the first quarter of fiscal year 2018.

- The organization level at which the control is performed will be at the division level;
- The review will be performed within BFS.
- Division Finance Leaders (DFLs) will be required to ensure that system access reports are complete in BFS within thirty (30) days of the quarter end.

# **System Access Review in BFS**

The System Access Review consists of three main roles:

- 1. **Inquire** Read-only access; users cannot make changes or updates to the data on the page.
- 2. **Review** Allows the user to confirm system access.
- 3. **Approve** Allows the user to confirm system access and sign off that the review is complete. Only DFLs will have the 'Approve' role. Approval indicates:

"I am responsible for and acknowledge that I have performed the System Access Review. As of the Approved On date, access for employees in my division is accurate and appropriate for their current job responsibilities and supports proper segregation of duties within my division."

### Navigation

The menu path to get to the System Access Review page is Main Menu > CAL Components > Security > System Access Review > Review Report

| Favorites -   | Main Menu 👻            |                                                           |                     |
|---------------|------------------------|-----------------------------------------------------------|---------------------|
|               | Search Menu:           |                                                           | Home Worklist Add t |
| ORACLE        |                        | Sector 2 (1)                                              |                     |
|               |                        | ÷                                                         |                     |
| Top Monu Fost | Supplier Contracts     |                                                           |                     |
| TOP Menu Peau | BIBS                   |                                                           |                     |
|               | CAL Components         | Administration                                            |                     |
|               | Customers              | Import/Export Service                                     |                     |
|               | Suppliers              | AR/BI                                                     |                     |
|               | Purchasing             | GL                                                        |                     |
|               | eProcurement           | GM •                                                      |                     |
|               | Services Procurement   |                                                           |                     |
|               | Grants                 | Profile Management                                        |                     |
|               | 🗀 Billing              | Security System Access Review Review Review Review Review |                     |
|               | Accounts Receivable    | Validate COA/Speedtype                                    |                     |
|               | Accounts Payable       | Validate COA                                              |                     |
|               | Commitment Control     | •                                                         |                     |
|               | 🗀 General Ledger       | •                                                         |                     |
|               | Set Up Financials/Supp | ly Chain                                                  |                     |
|               | Worklist               | · · · · · · · · · · · · · · · · · · ·                     |                     |
|               | Tree Manager           | *                                                         |                     |
|               | Reporting Tools        |                                                           |                     |
|               | PeopleTools            |                                                           |                     |
|               | Change My Password     |                                                           |                     |
|               | My Personalizations    |                                                           |                     |
|               | My Dictionary          |                                                           |                     |
|               | in wy biodonary        |                                                           |                     |
|               |                        |                                                           |                     |

# Search Page

| Favorites 👻       | Main Menu 👻       | > CAL Componen             | nts 🕶 > Securi     | ty 🔹 > Sys       | tem Access Rev | ew 👻 > Re | view Report |
|-------------------|-------------------|----------------------------|--------------------|------------------|----------------|-----------|-------------|
| ORACLE            | €'                |                            |                    |                  |                |           |             |
|                   |                   |                            |                    |                  |                |           |             |
| Review Repor      | rt                |                            |                    |                  |                |           |             |
| Enter any informa | tion you have and | d click Search. Leave fiel | lds blank for a li | st of all value: | S.             |           |             |
|                   |                   |                            |                    |                  |                |           |             |
| Find an Existin   | ng Value          |                            |                    |                  |                |           |             |
| V Search Cri      | teria             |                            |                    |                  |                |           |             |
|                   |                   |                            |                    |                  |                |           |             |
| Quarter End Date  | e = 🔻             |                            | Q                  |                  |                |           |             |
| Repor             | t begins with •   |                            |                    |                  |                |           |             |
| Approved By       | begins with V     |                            | Q                  |                  |                |           |             |
| Approved          | d = •             |                            | •                  |                  |                |           |             |
|                   |                   |                            | 0                  |                  |                |           |             |
|                   |                   |                            |                    |                  |                |           |             |
| Search            | Clear Basic S     | earch 📴 Save Searc         | h Criteria         |                  |                |           |             |
|                   |                   |                            |                    |                  |                |           |             |
|                   |                   |                            |                    |                  |                |           |             |

There are four search criteria available for users to find reports.

| Field            | Description                                                                        |
|------------------|------------------------------------------------------------------------------------|
| Quarter End Date | Select the report period                                                           |
| Report           | Select the name of the report. Reports group multiple org nodes together           |
| Approved By      | Select the DFL who approved the report                                             |
| Approved         | Options are:<br>Yes – Report was approved<br>No – Report is still pending approval |

NOTE: Only those reports the user has access to will appear in the search results.

# **Review Report Page**

| Favorites - N    | Main Menu - > CAL Components | → Security → Sy                          | ystem Access Review 👻 > Review F | Report        |              |               |                         |                   |
|------------------|------------------------------|------------------------------------------|----------------------------------|---------------|--------------|---------------|-------------------------|-------------------|
|                  |                              |                                          |                                  |               |              | Home W        | orklist Add to Favorite | s Sign out        |
| ORACLE           |                              |                                          |                                  |               |              |               |                         |                   |
|                  |                              |                                          |                                  |               |              |               | New Window Help P       | ersonalize Page 🗠 |
| Review Report    |                              |                                          |                                  |               |              |               |                         |                   |
| 0                |                              |                                          | B 444                            |               |              |               |                         |                   |
| Quarter End Date | e: 06/30/2017 Report: OACA   | AD_SSALL                                 | D-024                            |               |              |               |                         |                   |
| Approv           | e Report                     | Cubraitte d Or                           |                                  |               |              |               |                         |                   |
| Submitted By:    |                              | Submitted Or                             | " Appro                          | val Section   |              |               |                         |                   |
| Approved By:     | Q                            | Approved On                              |                                  |               |              |               |                         |                   |
| Comments:        |                              |                                          |                                  |               |              |               |                         |                   |
| Papart Filter    |                              |                                          |                                  | 1             |              |               |                         |                   |
| Report Filter    | -                            |                                          | -                                |               |              |               |                         |                   |
| System:          | R                            | eview Action:                            |                                  | ilter Section |              |               |                         |                   |
| User ID:         | Q                            | Name:                                    |                                  |               |              |               |                         |                   |
| Role:            |                              | Org Node:                                | Q                                |               |              |               |                         |                   |
| Empl ID:         | વ્ ા                         | Jpdate ID:                               | ٩                                |               |              |               |                         |                   |
|                  |                              | L. L. L. L. L. L. L. L. L. L. L. L. L. L | Update All:                      | Res           | alts         | and A         | ction                   |                   |
|                  |                              |                                          |                                  |               | Junto        | anan          |                         |                   |
| System User II   | D Name                       | Empl ID                                  | Role                             | Home D        | ept Org Node | Review Action | Update ID               | Update D          |
| 1 BFS 01234      | 5678 Badger,Bob              | 010738864                                | BIBS Permanent Budget PRT        | EWSUI         | UYOLI        | Pending •     |                         |                   |
| 2 BFS 01234      | 5678 Badger,Bob              | 010738864                                | BIBS Temporary Budget Ledger App | erover EWSUI  | UYOLI        | Pending •     |                         |                   |
| 3 BFS 01234      | 5678 Badger,Bob              | 010738864                                | GL Journal Approver Dept         | EWSUI         | UYOLI        | Pending •     |                         |                   |
| 4 BFS 09876      | 5432 Hamster, Henrietta      | 098765432                                | AP Voucher Approver Dept         | EWSUI         | UYOLI        | Pending •     |                         |                   |
| 5 BFS 09876      | 5432 Hamster,Henrietta       | 098765432                                | BIBS Temporary Budget Ledger App | erover EWSUI  | UYOLI        | Pending •     |                         |                   |
| 6 BFS 09876      | 5432 Hamster, Henrietta      | 098765432                                | BearBuy Requisition Approver     | EWSUI         | UYOLI        | Pending •     |                         |                   |
| 7 BFS 09876      | 5432 Hamster, Henrietta      | 098765432                                | BearBuy Requisition Creator      | EWSUI         | UYOLI        | Pending •     |                         |                   |
| •                |                              |                                          |                                  |               |              |               |                         |                   |

# There are 3 main sections of the Review Report page.

| Section             | Description                                                                                                    |
|---------------------|----------------------------------------------------------------------------------------------------|
| Approvals           | The DFL will use this section to approve the report.                                                                      |
| Filters             | Allows the user to filter the results in the results grid                                                                 |
| Results and Actions | Shows rows in the report matching the filters and allows users with Review or Approve roles the ability to confirm access |

# **Report Filter Options**

Once the report is opened, the user can further filter the results. Any users with access to the page can use the filters.

| Favorites - Main Menu -                        | CAL Components • > Security • > System Access Review • > | Review Report  |
|------------------------------------------------|----------------------------------------------------------|----------------|
| ORACLE                                         |                                                          |                |
|                                                |                                                          |                |
| Review Report                                  |                                                          |                |
| Quarter End Date: 06/30/2017<br>Approve Report | Report: OACAD_SSALL D-024                                |                |
| Submitted By:                                  | Submitted On:                                            |                |
| Approved By:                                   | Approved On:                                             |                |
| Comments:                                      |                                                          |                |
| Report Filter                                  |                                                          |                |
| System:                                        | Review Action: 🔹                                         |                |
| User ID:                                       | Name:                                                    | Filter Section |
| Role:                                          | C Org Node:                                              |                |
| Empl ID:                                       | Update ID:                                               | Q              |

There are eight filters available for users.

| Filter  | Description                                                                 |  |  |  |  |  |
|---------|-----------------------------------------------------------------------------|--|--|--|--|--|
| System  | Systems include:                                                            |  |  |  |  |  |
|         | BFS – Berkeley Financial System                                             |  |  |  |  |  |
|         | <ul> <li>BCS – Berkeley Campus Solutions</li> </ul>                         |  |  |  |  |  |
|         | <ul> <li>CARS – Campus Accounts Receivable System (retired)</li> </ul>      |  |  |  |  |  |
|         | CDS – Campus Depository System                                              |  |  |  |  |  |
|         | CNET - CashNet                                                              |  |  |  |  |  |
|         | <ul> <li>DSAS – Department Student Aid System (retired)</li> </ul>          |  |  |  |  |  |
|         | ENT - Entertainment                                                         |  |  |  |  |  |
|         | HCM – Human Capital Management                                              |  |  |  |  |  |
|         | PPS – Payroll system                                                        |  |  |  |  |  |
|         | TRV – Travel system                                                         |  |  |  |  |  |
|         | UNCP - Unifier                                                              |  |  |  |  |  |
| User ID | The User ID is the ID used within the system to uniquely identify the user  |  |  |  |  |  |
| Role    | The roles the user has access to                                            |  |  |  |  |  |
| Empl ID | The Employee ID is the number given to us by HCM . The Employee ID is often |  |  |  |  |  |
|         | also the User ID, but this isn't always the case.                           |  |  |  |  |  |

| Filter                                                       | Description                                                               |  |  |  |  |
|--------------------------------------------------------------|---------------------------------------------------------------------------|--|--|--|--|
| Review Action Available Review Actions to filter by include: |                                                                           |  |  |  |  |
|                                                              | Accept                                                                    |  |  |  |  |
|                                                              | Pending                                                                   |  |  |  |  |
|                                                              | Remove                                                                    |  |  |  |  |
|                                                              | Terminate                                                                 |  |  |  |  |
| Name                                                         | User Name                                                                 |  |  |  |  |
| Org Node                                                     | For BFS, the designated Org Node for roles that are regulated by specific |  |  |  |  |
|                                                              | departments. If the role is not regulated, then the employee's Home       |  |  |  |  |
|                                                              | Department Org Node will be listed                                        |  |  |  |  |
| Update ID                                                    | This is the employee name who took the review action                      |  |  |  |  |

If you wish to review data by person, we recommend using Employee ID (Empl ID) to sort the data rather than User ID. Employee ID is the number given to us by HCM. The Employee ID is often also the User ID, but that is not always the case. PPS uses mainframe IDs rather than employee IDs, so a user can have different User IDs. You can also review data by financial system by sorting the data by System.

### **Results and Actions Grid**

The results and actions grid shows rows in the report matching the filters and allows users with Review or Approve roles the ability to confirm access.

#### **Review Actions**

|                 | Home Dept | Org Node | Review Action     | Update ID | Update Date/Time Co       |
|-----------------|-----------|----------|-------------------|-----------|---------------------------|
| PRT             | EWSUM     | UYOLI    | Pending 🔻         |           | Note the 'Review Action'  |
| Ledger Approver | EWSUM     | UYOLI    | Accept            |           | drop-down list shows the  |
| pt              | EWSUM     | UYOLI    | Pending<br>Remove |           | actions available for the |
| ept             | EWSUM     | UYOLI    | Terminate         |           | Review and Approve roles  |
| Ledger Approver | EWSUM     | UYOLI    | Pending •         |           |                           |
| prover          | EWSUM     | UYOLI    | Pending •         |           |                           |
| ator            | EWSUM     | UYOLI    | Pending •         |           |                           |
|                 |           | 197611   | (n. 1)            |           |                           |

On the Review Report page, there are four actions that can be taken:

| <b>Review Action</b> | Description                                           |
|----------------------|-------------------------------------------------------|
| Pending              | System default indicates an action needs to be taken  |
| Accept               | Use if the employees' access is correct               |
| Remove               | Use when a single role or Org Node should be removed* |
| Terminate            | Use when the employee has left UCB**                  |

Once an action of Accept, Remove or Terminate has been selected, the system will populate the Update ID and the Update Date Time Stamp. Changing the Review Action back to pending will remove the Update ID and Update Date Time Stamp values.

Additionally, those with Review or Accept roles can enter comments about the action taken. This can be particularly useful for communications between Reviewer and Approvers.

Please note that all rows have the system default action of 'Pending' indicating that an action needs to be taken.

\*If the employee has left the department but you are unsure if the employee is still employed by UCB, you should use the 'Remove' action not 'Terminate'.

\*\* When using the 'Terminate' action, a message box will be displayed alerting the user that all records for that Empl ID on the report have been set for termination and to refresh to see the changes.

| Message                                                                                                  |                      |
|----------------------------------------------------------------------------------------------------|----------------------|
| All records for 012345679 on this report have been set for termination. Refresh for this employee to see | e the changes. (0,0) |
| OK                                                                                                    |                      |

To refresh for an employee, re-filter the results by the employee ID. The updates to the Update ID and Update Date/Time will appear.

*NOTE:* Only add comments to Terminated rows after the Update ID and Update Date/Time fields have been populated.

### Update All

If you have a long list to review, you might find it easier to use the 'Update All' function. This allows you to pick an action to apply to every row in the grid. For instance, you could change all rows to 'Accept' and then overwrite the roles where you wish to 'Remove' or 'Terminate' the user's access.

#### Inquire

Users with the Inquire role are only able to view the data on the page but are unable to take any actions.

|                 | Home Dept | Org Node | Review Action | Update ID            | Update Date/Time | C |
|-----------------|-----------|----------|---------------|----------------------|------------------|---|
| t PRT           | EWSUM     | UYOLI    | Pending       |                      |                  |   |
| Ledger Approver | EWSUM     | UYOLI    | Pending       |                      |                  |   |
| pt              | EWSUM     | UYOLI    | Pending       | Note that the Inquir | e role           |   |
| ept             | EWSUM     | UYOLI    | Pending       | has no 'Review Act   | ion'             |   |
| Ledger Approver | EWSUM     | UYOLI    | Pending       | drop-down menu av    | ailable          |   |
| prover          | EWSUM     | UYOLI    | Pending       |                      |                  |   |
| eator           | EWSUM     | UYOLI    | Pending       |                      |                  |   |
| pt              | EWSUM     | UYOLI    | Pending       |                      |                  |   |

Notice that the 'Review Action' field is display only and there is no drop down action available for the Inquire role.

### **Approvals**

The Approve Report button is only available to DFLs. By clicking on the Approve Report button, the DFL is certifying that they have performed the System Access Review and that as of the Approved On date, the access for employees in their division is accurate and appropriate for their current job responsibilities and supports proper segregation of duties within their division.

| Review Re<br>Quarter El<br>Submitted<br>Approved<br>Comment<br>Report Fi<br>System:<br>Jser ID:<br>Role:<br>impl ID: | port Ud Date: 66 Approve Repo By: By: S: Uter | 302017 Rep<br>d        | The "<br>active<br>chan<br>until<br>Review Ac-<br>Name:<br>Org Node | App<br>e e<br>ged<br>the | orove Report' b<br>ven though the<br>. The button re<br>DFL approves | utt<br>rep<br>ma<br>the  | on<br>oor<br>ins<br>e re | is s<br>t ha<br>s ac<br>epor | still<br>as<br>tive<br>rt. | alze Page         |                                           |       |
|----------------------------------------------------------------------------------------------------|-----------------------------------------------|------------------------|---------------------------------------------------------------------|--------------------------|----------------------------------------------------------------------|--------------------------|--------------------------|------------------------------|----------------------------|-------------------|-------------------------------------------|-------|
|                                                                                                    |                                               |                        |                                                                     |                          | Update All:                                                          |                          |                          |                              |                            |                   |                                           |       |
| Susteen                                                                                                    | Here ID                                       | Marrie                 |                                                                     | Errord ID                | Bola                                                                 | Marrie David             | Ore Note                 | Devices Action               | Hodata ID                  | Undate Date/Time  | Pers                                      | mailz |
| 1 BFS                                                                                                    | 012345678                                     | Badger,Bob             |                                                                     | 012345678                | BIBS Permanent Budget PRT                                            | EWSUM                    | UYOLI                    | Remove T                     | OBEAR - BEAR,OSKI          | 09/13/2017 4:46PM | Function no longer needed in current role |       |
| 2 BFS                                                                                                    | 012345678                                     | Badger Bob             |                                                                     | 012345678                | BIBS Temporary Budget Ledger Approver                                | EWSUM                    | UYOLI                    | Pending v                    |                            |                   |                                           |       |
| 3 BFS                                                                                                    | 012345678                                     | Badger Bob             |                                                                     | 012345678                | GL Journal Approver Dept                                             | EWSUM                    | UYOLI                    | Pending •                    |                            |                   |                                           |       |
| 4 BFS                                                                                                    | 098765432                                     | Hamster Henrietta      |                                                                     | 098765432                | AP Voucher Approver Dept                                             | EWSUM                    | UYOU                     | Terminale •                  | OBEAR - BEAR OSKI          | 09/13/2017 4:49PM | No longer employed by UC Berkeley         |       |
|                                                                                                    | 000705400                                     | Line and a line of all |                                                                     | 0000000000               | 0.00 T                                                               | Concernant of the second |                          | Constant of the              | 00000                      |                   | in anger anger of our betweey             |       |

The Approve Report section remains active until the DFL has approved the report.

| Review Repo                                                                                                    | art                                               |                                                                                                    |                                |                                                                         | New Window   Help   Personalize Page |                                  |                         |                                |                                                          |                                                       |                                                                      |            |  |
|----------------------------------------------------------------------------------------------------|---------------------------------------------------|----------------------------------------------------------------------------------------------------|--------------------------------|-------------------------------------------------------------------------|--------------------------------------|----------------------------------|-------------------------|--------------------------------|----------------------------------------------------------|-------------------------------------------------------|----------------------------------------------------------------------|------------|--|
| Guarter End<br>Submitted B<br>Approved B<br>Comments:<br>Report Filte<br>System:<br>User ID:<br>Rote:<br>Empl ID: | Date: 06/<br>prove Repo<br>y: 01122:<br>y: 011223 | 202017 Report: OACAD_SSAL<br>2020 Wildest,Wilbur<br>2024 Wildest,Wilbur<br>2024 Wildest,Wilbur<br>2024 Wildest,Wilbur<br>2024 Wildest,Wilbur<br>2020 Virgenses<br>2020 Virgenses<br>2020 Virge | L<br>Submitted C<br>Approved O | D-024<br>BE 0011117 3 06:22 000000PM<br>BE 0011117 3.06:22 000000PM<br> | Onc<br>'App<br>out.<br>'Sub<br>'App  | e t<br>prov<br>Ad<br>omi<br>prov | he<br>ve<br>Idit<br>tte | DF<br>Rep<br>ion<br>d O<br>d O | L appro<br>port' bu<br>ally, the<br>n', 'Ap<br>n' fields | oves the<br>itton be<br>e 'Subm<br>proved<br>s are po | e report, the<br>comes greye<br>hitted By',<br>By', and<br>opulated. | d          |  |
|                                                                                                    |                                                   |                                                                                                    |                                | <b>8</b> .1                                                             |                                      |                                  |                         |                                | 1                                                        |                                                       | August.                                                              | Personaliz |  |
| System U                                                                                                    | 507 400 TO                                        | Name<br>Dadata Dab                                                                                                    | Chapter To                     | Rise Democrati Budest DDT                                               |                                      | mome Dept                        | Org Node                | Review Action                  | OPEAD DEAD OPEA                                          | Opdate Date/Time                                      | Comments                                                             |            |  |
| 1 013 0                                                                                                    | 12340070                                          | bauger,bou                                                                                                    | 012345070                      | bib3 Permanent budget PRT                                               |                                      | EWOUM                            | 0100                    | Puemove +                      | ODEPAR - DEPAR, OOKI                                     | UN13/2017 4.40PM                                      | Punction no longer needed in current role                            |            |  |
| 2 8FS 0                                                                                                    | 12345678                                          | Badger,Bob                                                                                                    | 012345678                      | BIBS Temporary Budget Ledger Approver                                   |                                      | EWSUM                            | UYOLI                   | Accept ¥                       |                                                          |                                                       |                                                                      |            |  |
| 3 BFS 0                                                                                                    | 12345678                                          | Badger,Bob                                                                                                    | 012345678                      | GL Journal Approver Dept                                                |                                      | EWSUM                            | UYOLI                   | Accept *                       |                                                          |                                                       |                                                                      |            |  |
| 4 BFS 0                                                                                                    | 98765432                                          | Hamster, Henrietta                                                                                                    | 098765432                      | AP Voucher Approver Dept                                                |                                      | EWSUM                            | UYOLI                   | Terminate •                    | OBEAR - BEAR, OSKI                                       | 09/13/2017 4:49PM                                     | No longer employed by UC Berkeley                                    |            |  |
| 0.000 0                                                                                                    | 00702400                                          | Hereater Hereaforthe                                                                                                    | 000305400                      | and a reserve a second state of the second                              |                                      | Charlen and                      |                         | We contracte and               |                                                          |                                                       | Als because an about the U.S. Bestadour                              |            |  |

Once the DFL has approved the report, all fields on the report become display only and the 'Submitted By,' 'Submitted On,' 'Approved By' and 'Approved On' fields are populated.

NOTE: The Submitted By and Submitted On fields are only for the BFS Security Administrator's use. They may be used for historical Security Access Review approvals.

# Example

When a user with the Review or Approve role first opens the report, all Review Actions are set to Pending.

| Review R                                   | port                                           |                      |                |             |                               |          |             |            |           | New Wind        | ow Help Per | rsonalize Page |           |      |      |            |
|--------------------------------------------|------------------------------------------------|----------------------|----------------|-------------|-------------------------------|----------|-------------|------------|-----------|-----------------|-------------|----------------|-----------|------|------|------------|
| Quarter I<br>Submitte<br>Approve<br>Commer | Ind Date: 06<br>Approve Repo<br>d By:<br>d By: | /30/2017 Report      | Rows<br>action | wit<br>is   | h'<br>ne                      | Pe<br>ed | ndin<br>ed. | g' iı      | ndic      | ate             | -           |                |           |      |      |            |
| Report f                                   | itter                                          |                      | Devine Actions |             |                               |          |             |            |           |                 |             | loda           | Daviaw Ac | tion | Und  |            |
| User ID:                                   |                                                | a                    | Name:          |             | a                             |          |             |            |           |                 |             | Noue           | Review AC | tion | opua |            |
| Role:                                      |                                                |                      | Q, Orp Node:   |             | a.                            |          |             |            |           |                 |             | DLL            | Pending   |      |      |            |
| Empl IO:                                   |                                                | a                    | Update ID:     |             | Q                             |          |             |            |           |                 |             |                | i onong   |      |      |            |
|                                            |                                                |                      |                | Update      | AII: •                        |          |             |            |           |                 |             | LI             | Pending   | ۲    |      |            |
| Syster                                     | n User ID                                      | Name                 | Empl           | ID Role     |                               |          | Home Dep    | t Org Node | Review Ar | tion Update (2) |             |                |           |      | 1    | Personaliz |
| 1 BFS                                      | 012345678                                      | Badger,Bob           | 0123           | 45678 BIBS  | Permanent Budget PRT          |          | EWSUM       | urrou      | Pending   | 7               |             |                | Pending   | •    |      |            |
| 2 BFS                                      | 012345678                                      | Badger,Bob           | 0123           | 45678 BIBS  | Temporary Budget Ledger App   | rover    | EWSUM       | UYOU       | Pending   |                 |             |                |           | /    |      |            |
| 3 BFS                                      | 012345678                                      | Badger,Bob           | 0123           | 45678 GL Jo | runnal Approver Dept          |          | EWSUM       | UYOU       | Pending   | *               |             |                |           |      |      |            |
| 4 BFS                                      | 098765432                                      | Hamster,Henrietta    | 0907           | 65432 AP Vo | sucher Approver Dept          |          | EWSUM       | UYOLI      | Pending   |                 |             |                |           |      |      |            |
| 5 BF8                                      | 096765432                                      | Hamster, Hennetta    | 0987           | 65432 BIBS  | Temporary Budget Ledger App   | rover    | EWSUM       | uvou       | Pending   |                 |             |                |           |      |      |            |
| 6 BFS                                      | 098765432                                      | Hamster,Henrietta    | 0907           | 65432 BearB | luy Requisition Approver      |          | EWSUM       | uvou       | Fending   | *               |             |                |           |      |      |            |
| 7 8FS                                      | 098765432                                      | Hamster, Henrietta   | 0987           | 66432 BaarB | kuy Requisition Creator       |          | EWSUM       | UYOU       | Pending   |                 |             |                |           |      |      |            |
| , s'ers                                    | 098765432                                      | Harrester, Henrietta | 0987           | 65432 OL Jo | urnal Approver Dept           |          | EWSUM       | UYOLI      | Pending   |                 |             |                |           |      |      |            |
| 9 0FS                                      | 055443322                                      | Deer,David           | 0554           | 43322 Bearb | luy Global Inquiry            |          | UYOLI       | urou       | Pending   |                 |             |                |           |      |      |            |
| 10 BFS                                     | 055443322                                      | Deer,David           | 0554           | 43322 Finan | cial Inquiry - AP/PO/GL/AR/Ve | ndor     | UYOLI       | UYOU       | Penang    | *               |             |                |           |      |      |            |
| 11.8FS                                     | 011223344                                      | Collie,Colleon       | 0112           | 23344 8IBS  | Perm Budget SPA               |          | ACBUD       | UYOU       | Pending   |                 |             |                |           |      |      |            |

Rather than going into each row individually and selecting an action, the user can use the 'Update All' functionality as follows:

| 61 B      | hhhore iteh              |                   |              |              |                                |                     |  |  |  |  |  |
|-----------|--------------------------|-------------------|--------------|--------------|--------------------------------|---------------------|--|--|--|--|--|
| Submitted | By:                      |                   |              | Submitted O  | n:                             |                     |  |  |  |  |  |
| Approved  | By:                      |                   |              | Approved On: |                                |                     |  |  |  |  |  |
| Comment   | s:                       |                   |              |              |                                |                     |  |  |  |  |  |
| Report Fi | lter                     |                   |              |              |                                |                     |  |  |  |  |  |
| System:   | <b>v</b>                 |                   | Review Actie | on:          | ¥                              |                     |  |  |  |  |  |
| User ID:  |                          | Q                 | Name:        |              | Q                              |                     |  |  |  |  |  |
| Role:     |                          |                   | Q Org Node:  |              |                                |                     |  |  |  |  |  |
| Empl ID:  |                          | a                 | Update ID:   |              | /                              | 2                   |  |  |  |  |  |
|           |                          |                   |              | 1            | Undate All                     |                     |  |  |  |  |  |
|           |                          |                   |              | - 1          | opuate An.                     | Accopt              |  |  |  |  |  |
| System    | User ID                  | Name              |              | Empl ID      | Role                           | Pending             |  |  |  |  |  |
| 1 BFS     | BFS 012345678 Badger,Bob |                   |              | 010738864    | BIBS Perma                     | Remove<br>Terminate |  |  |  |  |  |
| 2 BFS     | 012345678                | Badger,Bob        |              | 010738864    | BRS Temporary Budget Ledger in |                     |  |  |  |  |  |
| 3 BFS     | 012345678                | Badger,Bob        |              | 010738864    | GL Journal                     | Approver Dept       |  |  |  |  |  |
|           | 000705422                | Hamatar Hanriatta |              | 00765422     |                                | Annen Dent          |  |  |  |  |  |

Notice that after the 'Update All' function is used, all rows have changed from 'Pending' to 'Accept' and the 'Update Id' and 'Update Date/Time' fields are populated

| Per me    | -            |                     |                |                                        |           |          |               | New Window   H  | isto   Personalize Page |          |            |
|-----------|--------------|---------------------|----------------|----------------------------------------|-----------|----------|---------------|-----------------|-------------------------|----------|------------|
| Review Re | sport        |                     |                |                                        |           |          |               |                 |                         |          |            |
| Quarter E | ind Date: 06 | 30/2017 Report:     | OACAD_SSALL    | B-024                                  |           |          |               |                 |                         |          |            |
|           | Approve Repr | st                  |                |                                        |           |          |               |                 |                         |          |            |
| Submittee | d By:        |                     | Submitted (    | Dn:                                    |           |          |               |                 |                         |          |            |
| Approved  | d By:        |                     | Approved C     | w.                                     |           |          |               |                 |                         |          |            |
| Commen    | ts:          |                     |                |                                        |           |          |               |                 |                         |          |            |
| Report F  | ilter        |                     |                |                                        |           |          |               |                 |                         |          |            |
| System:   | -            |                     | Review Action: |                                        |           |          |               |                 |                         |          |            |
| User ID:  |              | Q                   | Name:          | Q.                                     |           |          |               |                 |                         |          |            |
| Rote:     |              |                     | C, Org Node:   | Q.                                     |           |          |               |                 |                         |          |            |
| Empl ID:  |              | Q                   | Update ID:     | Q                                      |           |          |               |                 |                         |          |            |
|           |              |                     |                | Invitate All. Accept                   |           |          |               |                 |                         |          |            |
|           |              |                     |                |                                        |           |          |               |                 |                         |          | Personaliz |
| System    | n User ID    | Name                | Empl ID        | Role                                   | Home Dept | Org Node | Review Action | Update ID       | Update Data/Time        | Comments |            |
| 1 BFS     | 012345678    | Badger,Bob          | 012345678      | BIBS Permanent Budget PRT              | EWSUM     | UYOLI    | Accept *      | Wildcat,Wilbur  | 09/11/2017 3:06PM       |          |            |
| 2 BFS     | 012345678    | Badger,Bob          | 012345678      | BIBS Temporary Budget Ledger Approver  | EWSUM     | UYOU     | Accept *      | Wildcat, Wilbur | 09/11/2017 3:06PM       |          |            |
| 3.BFS     | 012345678    | Badger,Bob          | 012345678      | GL Journal Approver Dept               | EWSUM     | UYOU .   | Accept *      | Wildcat, Wilbur | 09/11/2017 3:06PM       |          |            |
| 4 BFS     | 098765432    | Hamster,Henrietta   | 090765432      | AP Noucher Approver Dept               | EWSUM     | UYOLI    | Accept *      | Wildcal, Wilbur | 09/11/2017 3:06PM       |          |            |
| 5 BF8     | 098765432    | Hamster, Hennetta   | 098765432      | BIBS Temporary Budget Ledger Approver  | EWSUM     | uyou     | Accept *      | Wildcat,Wilbur  | 09/11/2017 3:06PM       |          |            |
| 6 BFS     | 098765432    | Hamster, Henrietta  | 090765432      | BearBuy Requisition Approver           | EWSUM     | uyou     | Accept *      | Wildcat, Wilbur | 09/11/2017 3.06PM       |          |            |
| 7 8FS     | 098765432    | Hamster, Henrietia  | 098765432      | SearBuy Requisition Creator            | EWSUM     | UYOU     | Accept .      | Wildcat,Wilbur  | 09/11/2017 3.06PM       |          |            |
| . 8.8FS   | 098765432    | Harreler, Henrietta | 098765432      | GL Journal Approver Dept               | EWSUM     | UYOLI    | Accept +      | Wildcat, Wilbur | 09/11/2017 3:06PM       |          |            |
| 9 0fs     | 055443322    | Deer,David          | 065443322      | Bearbuy Global Inquiry                 | UYOU      | UYOU     | Accept +      | Wildcat, Wilbur | 09/11/2017 3:06PM       |          |            |
| to BFS    | 055443322    | Deer, David         | 055443322      | Financial Inquiry - AP/PO/GL/AR/Vendor | UYOLI     | UYOLI    | Accept *      | Wildcat, Wilbur | 09/11/2017 3:06PM       |          |            |
| 11.8FS    | 011223344    | Collie,Colleen      | 011223344      | BIBS Perm Budget SPA                   | ACBUD     | UYOU     | Accept +      | Wildcat, Wilbur | 09/11/2017 3:06PM       |          |            |

To change or overwrite one of the roles that now has a 'Review Action' of "Accept", the user will go to the row that needs to be changed, select the appropriate action and make comments if desired.

| Review R  | eport        |                      |              |           |                                        |           |          |                   | New Window   H  | elp   Personalize Page                                                                                                    |            |
|-----------|--------------|----------------------|--------------|-----------|----------------------------------------|-----------|----------|-------------------|-----------------|----------------------------------------------------------------------------------------------------|------------|
| Quarter I | Approve Repo | v30/2017 Report      | OACAD_SSALL  |           | D-024                                  |           |          |                   | 1               | Review Action Up                                                                                                    |            |
| Submitte  | d By:        |                      | Jn:          |           |                                        |           | 1        | (Accort - Wild    |                 |                                                                                                    |            |
| Annun     | d Be         |                      | ,            | pproved O | R:                                     |           |          |                   | 1               | Accept                                                                                                    |            |
| Commer    | its:         |                      |              |           |                                        |           |          |                   | DLI             | Accent Wildca                                                                                                    |            |
| Report    | ilter        |                      |              |           |                                        |           |          |                   |                 | Bonding                                                                                                    |            |
| System:   | -            |                      | Review Actio | n:        |                                        |           |          |                   | PLL             | Vilde                                                                                                    |            |
| User ID:  |              | Q.                   | Name:        |           | Q                                      |           |          |                   |                 | Remove                                                                                                    |            |
| Rote:     |              |                      | C, Org Node: |           | Q                                      |           |          |                   |                 | Terminate Wild                                                                                                    |            |
| Empl ID:  |              | Q                    | Update ID:   |           | a                                      |           |          |                   |                 |                                                                                                    |            |
|           |              |                      |              |           | Hodate All: Accept                     |           |          |                   |                 | Accept                                                                                                    |            |
|           |              |                      |              |           |                                        |           |          |                   | -               | - Contraction of the second second se | Personaliz |
| Syster    | n User ID    | Name                 | E            | impl ID   | Role                                   | Home Dept | Org Node | Review Action     | Update RS       | Update Date/Time Comme                                                                                                    | enta       |
| 1 BFS     | 012345678    | Badger,Bob           | 0            | 12345678  | BIBS Permanent Budget PRT              | EWSUM     | UYOU     | Accept            | Wildcat,Wilbur  | 09/11/2017 3:06PM                                                                                                    |            |
| 2 BFS     | 012345678    | Badger,Bob           | 0            | 12345678  | BIBS Temporary Budget Ledger Approver  | EWSUM     | UYOU     | Accept            | Wildcat, Wilbur | 09/11/2017 3 06PM                                                                                                    |            |
| 3 BFS     | 012345678    | Badger,Bob           | 0            | 12345678  | GL Journal Approver Dept               | EWSUM     | UYOU     | Pending<br>Remove | Wildeat, Wilbur | 09/11/2017 3:06PM                                                                                                    |            |
| 4 BFS     | 098765432    | Hamster,Henrietta    | 0            | 98765432  | AP Voucher Approver Dept               | EWSUM     | UYÖLI    | Terminate         | Wildcat,Wilbur  | 09/11/2017 3:06PM                                                                                                    |            |
| 5 BF8     | 090765432    | Hamster, Hennetta    | 0            | 98765432  | BIBS Temporary Budget Ledger Approver  | EWSUM     | uvou     | Accept            | Wildcat,Wilbur  | 09/11/2017 3:06PM                                                                                                    |            |
| 6 BFS     | 098765432    | Hamster, Henrietta   | 0            | 98765432  | BearBuy Requisition Approver           | EWSUM     | uyou     | Accept *          | Wildcat,Wilbur  | 09/11/2017 3:06PM                                                                                                    |            |
| 7 BFS     | 098765432    | Hamster, Henrietta   | 0            | 98765432  | SearBuy Requisition Creator            | EWSUM     | UYOU     | Accept •          | Wildcat,Wilbur  | 09/11/2017 3.06PM                                                                                                    |            |
| . 6'8FS   | 098765432    | Harroster, Henrietta | 0            | 98765432  | GL Journal Approver Dept               | EWSUM     | UYOLI    | Accept +          | Wildcat,Wilbur  | 09/11/2017 3:06PM                                                                                                    |            |
| 9 0FS     | 055443322    | Deer,David           | o            | 65443322  | Bearbuy Global Inquiry                 | UYOU      | urou     | Accept •          | Wildcat, Wilbur | 09/11/2017 3:06PM                                                                                                    |            |
| 10 BFS    | 055443322    | Deer,David           | 0            | 55443322  | Financial Inquiry - AP/PO/GL/AR/Vendor | UYOLI     | UYOU     | Accept            | Wildcat,Wilbur  | 09/11/2017 3:06PM                                                                                                    |            |
| 11.8FS    | 011223344    | Collie,Colleon       | 0            | 11223344  | BIBS Perm Budget SPA                   | ACBUD     | UYOU     | Accept .          | Wildcat, Wilbur | 09/11/2017 3 06PM                                                                                                    |            |

As the screenshot indicates, the 'Review Action' is now "Remove" and the 'Update Date/Time' has been changed. The comments that the user added are also visible.

| Review R | leport                                               |                      |                |            |                                        |           |          |              | New Window                         | Help   Personalize Page |                                                      |
|----------|------------------------------------------------------|----------------------|----------------|------------|----------------------------------------|-----------|----------|--------------|------------------------------------|-------------------------|------------------------------------------------------|
| Quarter  | Anner End Date: 06/30/2017 Report: OACAD_SSALL D-024 |                      |                |            |                                        |           |          |              |                                    |                         |                                                      |
| Submitte | d Brc                                                |                      | Su             | o bettimet | n:                                     |           |          |              |                                    |                         |                                                      |
| 200      | a by:                                                |                      | 4.0            | menued Or  |                                        |           |          |              |                                    |                         |                                                      |
| Approve  | d By:                                                |                      | nh             | Anonea Or  |                                        |           |          |              |                                    |                         |                                                      |
| Comme    | 105-                                                 |                      |                |            |                                        |           |          |              |                                    |                         |                                                      |
| Report   | Filter                                               |                      |                |            |                                        |           |          |              |                                    |                         |                                                      |
| System:  | *                                                    |                      | Review Action: |            | •                                      |           |          |              |                                    |                         |                                                      |
| User ID: |                                                      | Q                    | Name:          |            | Q                                      |           |          |              |                                    |                         |                                                      |
| Role:    |                                                      |                      | C, Org Node:   |            | Q.                                     |           |          |              |                                    |                         |                                                      |
| Empl ID: |                                                      | a,                   | Update ID:     |            | Q                                      |           |          |              |                                    |                         |                                                      |
|          |                                                      |                      |                | 1          | and an Arrent *                        |           |          |              |                                    |                         |                                                      |
|          |                                                      |                      |                |            | opose An.                              |           |          |              |                                    |                         | Personali                                            |
| Syste    | m User ID                                            | Name                 | Em             | OI log     | Role                                   | Home Dept | Org Node | Review Actio | n Update ID                        | Update Date/Time        | Comments                                             |
| 1 BFS    | 012345678                                            | Badger,Bob           | 01             | 2345678    | BIBS Permanent Budget PRT              | EWSUM     | UYOU     | Remove       | <ul> <li>Wildcat,Wilbur</li> </ul> | 09/11/2017 3:12PM       | Employee job role has changed. Role no longer needed |
| 2 BFS    | 012345678                                            | Badger,Bob           | 012            | 2345678    | 8IBS Temporary Budget Ledger Approver  | EWSUM     | UYOU     | Accept       | <ul> <li>Wildcat,Wilbur</li> </ul> | 09/11/2017 3:06PM       |                                                      |
| 3 BFS    | 012345678                                            | Badger,Bob           | 012            | 2345678    | GL Journal Approver Dept               | EWSUM     | UYOU     | Accept       | <ul> <li>Wildcat,Wilbur</li> </ul> | 09/11/2017 3:06PM       |                                                      |
| 4 BFS    | 098765432                                            | Hamster/Henrietta    | 090            | 8765432    | AP Voucher Approver Dept               | EWSUM     | UYOU     | Accept       | Wildcat,Wibur                      | 09/11/2017 3:06PM       |                                                      |
| 5 BF8    | 090765432                                            | Hamster, Hennetta    | 09             | 8765432    | BIBS Temporary Budget Ledger Approver  | EWSUM     | uvou     | Accept       | • Wildcat,Wilbur                   | 09/11/2017 3.06PM       |                                                      |
| 6 BFS    | 098765432                                            | Hamster, Henrietta   | 094            | 8765432    | BearBuy Requisition Approver           | EWSUM     | uvou     | Accept       | Wildcat,Wilbur                     | 09/11/2017 3:06PM       |                                                      |
| 7 8FS    | 098765432                                            | Hamster, Hannetia    | 098            | 8765432    | SearBuy Requisition Creator            | EWSUM     | UYOU     | Accept       | Wildcat,Wilbur                     | 09/11/2017 3.06PM       |                                                      |
| . sters  | 098765432                                            | Harrester, Hernietta | 094            | 8765432    | GL Journal Approver Dept               | EWSUM     | UYOLI    | Accept       | Wildcat,Wilbur                     | 09/11/2017 3:06PM       |                                                      |
| 9 8FS    | 055443322                                            | Deer,David           | 055            | 5443322    | BearBuy Global Inquiry                 | UYOLI     | UYOU     | Accept       | Wildcat, Wilbur                    | 09/11/2017 3:06PM       |                                                      |
| 10 BFS   | 055443322                                            | Deer, David          | 055            | 5443322    | Financial Inquiry - AP/PO/GL/AR/Vendor | UYOLI     | UYOLI    | Accept       | Wildcat,Wilbur                     | 09/11/2017 3:06PM       |                                                      |
|          | 0113322344                                           | Colline Collinson    | 011            | 1223344    | BIRS Perm Richard SRA                  | aceum     | LIND I   | Arrent       | Wildcat Wilher                     | 09/11/2017 3.06PM       |                                                      |

Actions will continue to be editable on the Review Report page until it has been approved by the appropriate DFL.